# **MANUAL DE USUARIO**

# DIRECTORES

# Contenido

| Introducción4                                                      |
|--------------------------------------------------------------------|
| Acceso al sistema4                                                 |
| Ventana Principal4                                                 |
| DIRECTORES                                                         |
| Datos generales4                                                   |
| Inscribir un alumno4                                               |
| Modificar datos de un alumno5                                      |
| Documentos de alumnos5                                             |
| Estado de pagos6                                                   |
| Faltas7                                                            |
| Faltas por alumno7                                                 |
| Detalle de faltas7                                                 |
| Calificaciones                                                     |
| Parciales por alumno8                                              |
| Parciales por grupo8                                               |
| Finales por alumno8                                                |
| Finales por grupo9                                                 |
| Forma de Inscripción y Reinscripción10                             |
| Horarios11                                                         |
| Individual                                                         |
| Carrera                                                            |
| Configuración del sistema 13                                       |
| Cambiar contraseña                                                 |
| REPORTES                                                           |
| Historial Académico13                                              |
| Estadísticas por materia15                                         |
| Alumnos con adeudos15                                              |
| Concentrado de email                                               |
| Concentrado Detalle de pagos 16                                    |
| Inscripciones, Reinscricpiones, materias a Curso y Extraordinarios |
| Materias asignadas                                                 |
| Planes de Estudio                                                  |
| Alumnos que han realizado la evaluación docente18                  |

| Reporte de referencias bancarias | 19 |
|----------------------------------|----|
| EVALUACION DOCENTE               |    |
| Graficas por docente             |    |
| Configuración de evaluación      | 20 |
| Acerca de                        | 20 |
|                                  |    |

#### Introducción

Directores es una aplicación que permitirá interactuar con otros departamentos de manera integral a fin de que sea una herramienta al Coordinador de la carrera para la gestión de los alumnos y toma de decisiones.

### Acceso al sistema

Para poder acceder al programa deberá dar doble clic en el icono del sistema Directores y desplegará una ventana para la autenticación del usuario. En los campos usuario se deberá ingresar el usuario y en campo Clave la contraseña del usuario.

Se tiene oportunidad de 3 intentos. Si al agotar los intentos no corresponden el sistema se cierra y se tendrá que volver a comenzar el proceso de acceso.

| Ingrese el Password para poder accesar al<br>Sistema de Directores. | 3       |
|---------------------------------------------------------------------|---------|
| Usuario:                                                            | Aceptar |
| Clave:                                                              | Salir   |
| Versión 2.34.2                                                      |         |

# Ventana Principal

En la ventana principal se encuentra la barra de título donde se muestra el usuario y la versión del sistema, así como el periodo de trabajo. Los menús que permitirán acceder a las funciones necesarias. Dependiendo del usuario puede que algunos menús u opciones no estén disponibles.

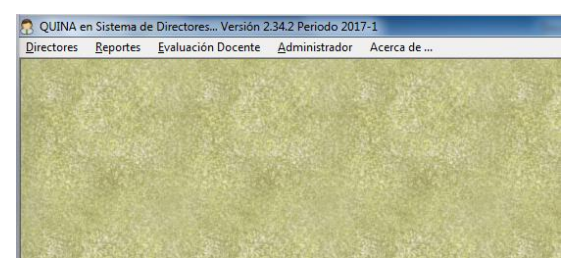

# DIRECTORES

# **Datos generales**

#### Inscribir un alumno

El departamento de informes es que da de alta a los alumnos. Para acceder a esta opción deberemos ir al menú Directores  $\rightarrow$ Datos Generales.

Se abrirá una ventana donde deberemos capturar todos los datos primordiales del alumno. Empezando por la matricula que es indispensable para identificar al alumno. Están agrupados los campos por afinidad y relación, como Datos Académicos, Datos personales, Datos del tutor, Documentación y estatus, Observaciones y Otros.

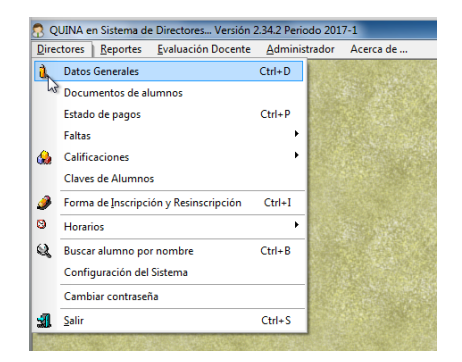

Los datos requeridos son los Datos Académicos, Datos personales y Documentación y estatus.

Si no se desea almacenar la información capturada, solo bastará con pulsar el botón Limpiar.

| earriciae                                     | Datos personales                             | y académicos | Dates del tutor Docume | ntación y estab | as Observacio                  | nes Disos     |   |
|-----------------------------------------------|----------------------------------------------|--------------|------------------------|-----------------|--------------------------------|---------------|---|
|                                               | Detos Académic                               | 01           |                        |                 |                                |               |   |
|                                               | Apellidos:                                   |              | N                      | ambre:          |                                |               |   |
|                                               | Cavera: DIP                                  | OMADO EN RE  | HABILITACION NEUROL    | OGICA INTEE     | Gradox                         | • Grupox      | ٠ |
|                                               | Especialización                              | NINGUNA.     |                        |                 | <ul> <li>Custimente</li> </ul> | Senecte       | V |
|                                               | Escuela de pro                               | cedencia     |                        |                 |                                |               |   |
|                                               | Periodo Ingreso                              | ĸ            | RFC Facitura:          |                 |                                |               |   |
| Fotografía                                    |                                              |              |                        |                 |                                |               |   |
| Matricula                                     | Datas Personale                              |              |                        |                 |                                |               |   |
|                                               |                                              |              |                        |                 |                                |               | - |
| Include habits                                | Searce                                       |              | Estado Civil           |                 | Ferba de Nac.                  | 110.0 B/2/103 |   |
| Imprimir boleta                               | Sext Direction                               | •            | Estado Civil           | •               | Fecha de Nac.                  | 110/08/2003   | - |
| Imprimir boleta                               | Sexe:<br>Direction<br>Prepa/Lic:             | •            | Estado Civil           | •               | Fecha de Nac.<br>Teléfono      | 10/08/2003    | 1 |
| Imprimir boleta                               | Sever<br>Direction<br>Prepartic:             | •            | Estado Civil           | •               | Teléfono                       | 110/08/2003   | Ē |
| Imprimir boleta<br>Limpiar<br>Guardar Cambios | Sext Direction<br>Prepartic:<br>Nacionalidad | •            | Estado Civit           | •               | Teléfono                       | 1008/2003     |   |

En la pestaña Documento y estatus se deberá llenar según se necesario, así mismo en esta ventana se podrá realizar la captura de la inscripción (dinero) y ofrecer algún descuento en la misma.

Al terminar de capturar todos los datos necesarios se pulsa el botón Guardar

para que se almacene en la base de datos.

| Modificar d | latos de | un alumno |
|-------------|----------|-----------|
|-------------|----------|-----------|

Se tiene que capturar la matricula del alumno en el campo matricula y pulsar Enter. Al encontrar el alumno se llenaran los campos de la ventana Datos Generales con los datos almacenados previamente; solo los datos de las Becas, Descuento e Inscripción así mismo los Datos Académicos no podrán modificarse.

| atrícula                                                   | Datos personales y académicos Datos del tutor Documentación y estatus Observaciones Otros                                                                                                    |
|------------------------------------------------------------|----------------------------------------------------------------------------------------------------|
| A2015-0045                                                 | Datos Académicos                                                                                                    |
|                                                            | Apellidos: NUÑEZ VILLA Nombre: JULIA ALEJANDRA                                                                                                    |
|                                                            | Carrera: CIENCIAS Y TECNICAS DE LA COMUNICACION - Grado: 1 - Grupo: A -                                                                                                    |
| FOTO NO<br>DISPONIBLE                                      | Especialización: NINGUNA - Cuatrimestre 🗸 Semestre                                                                                                    |
|                                                            | Escuela de procedencia: INSTITUTO TAPATIO                                                                                                    |
|                                                            | Periodo Ingreso: 2015-1 BFC Faciturar:                                                                                                    |
| Fotografía                                                 |                                                                                                    |
|                                                            |                                                                                                    |
| Matricula                                                  |                                                                                                    |
| Matricula                                                  | Datos Personales                                                                                                    |
| Matricula<br>Imprimir boleta                               | Datos Personales<br>Sexo: Muijer V Estado Civit: Soltero V Fecha de Nac.: 24/01/1996 V                                                                                                    |
| Matricula<br>Imprimir boleta                               | Datos Personales<br>Sexo: Muijer  Estado Civit: Soltero Fecha de Nac.: 24/01/1996 Dirección: CALLE LA LUNA NO. 2330 Teléfono: 3338213239                                                                                                    |
| Matricula<br>Imprimir boleta                               | Datos Personales<br>Sexor Muijer  Estado Civit Soltero  Fecha de Nac: 24/07/1396  Dirección: CALLE LA LUNA NO. 2330 Prepar/Lic: PRPARATORIA                                                                                                    |
| Matricula<br>Imprimir boleta<br>Limpiar                    | Datos Personales           Sexo:         Mujer         Estado Civit.         Solitero         Fecha de Nac.:         24/01/1996            Drecotion:         CALLE LA LUNA NO. 2330         Teléfonor.         3338213239           Preport/Lic.         FRAPATORIA         Teléfonor.         3338213239           Nacionalidad         México.         Estado         CURP. |
| Matricula<br>Imprimir boleta<br>Limpiar<br>Guardar Cambios | Datos Personales<br>Sexo: Mujer ▼ Estado Civit Soltero ▼ Fecha de Nac.: 24/01/1/1996 ▼<br>Dirección: CALLE LA LUNA NO. 2330<br>Prepartico: PRPARATORIA<br>Nacionalidad México ▼ Estado: Puebla ▼ CURP:<br>Emait: jula_git/24@hotmal.com                                                                                                    |

Al terminar de capturar todos los datos

necesarios se pulsa el botón Guardar para que se almacene en la base de datos.

También se puede imprimir la boleta de pago del alumno que se haya consultado, esto se verá en el tema Estado de Pagos.

#### Documentos de alumnos

Esta opción nos permite visualizar y conocer es estatus que guarda un alumno con respecto a los documentos que debe tener en su expediente. Se deberá indicar el plan de estudios, si es cuatrimestre o semestre y por ultimo seleccionar la carrera.

| Docu         | mentación de   | e alumnos                            |      |    |         |       |        |    |    |      |       |      |          |       |
|--------------|----------------|--------------------------------------|------|----|---------|-------|--------|----|----|------|-------|------|----------|-------|
| lumno        | s inscritos en |                                      |      |    |         |       |        |    |    |      |       |      | Juatrime | stres |
| Carrera      | E MEDICO CI    | RUJANO INTEGRAL                      |      |    | •       |       |        |    |    |      |       | Pla  | n: [2008 | B 🔻   |
| lumno        | s Inscritos    |                                      |      |    |         |       |        |    |    |      |       |      |          |       |
| Núm          | Matrícula      | Nombre                               | ACTA | CS | CP      | CBC   | CPA    | FT | PP | SS   | TESIS | CURP | CD       |       |
| 1            | A2017-0205     | AGUILAR ULAJE, KARLA DANIELA         | No   | No | NO      | NO    | NO     | NO | NO | NO   | NO    | NO   | NO       |       |
| 2            | E2016-0155     | ALVAREZ GARCIA, JOSE LUIS            | No   | No | NO      | NO    | NO     | NO | NO | NO   | NO    | NO   | NO       |       |
| 3            | A2017-0253     | ARELLANO VACA, LAURA MARGARITA SCARL | No   | No | NO      | NO    | NO     | NO | NO | NO   | NO    | NO   | NO       |       |
| 4            | A2017-0026     | AYALA ALVAREZ, NAOMI                 | No   | No | NO      | NO    | NO     | NO | NO | NO   | NO    | NO   | NO       |       |
| 5            | A2017-0258     | BARRERA VILLAVICENCIO, HUMYLE        | No   | No | NO      | NO    | NO     | NO | NO | NO   | NO    | NO   | NO       |       |
| 6            | A2017-0211     | BRIONES SAAVEDRA, BERNARDO           | No   | No | NO      | NO    | NO     | NO | NO | NO   | NO    | NO   | NO       |       |
| 7            | A2017-0042     | CABAÑAS CHAVEZ, ERICK FERNANDO       | No   | No | NO      | NO    | NO     | NO | NO | NO   | NO    | NO   | NO       |       |
| 8            | A2017-0305     | CABRERA GARCIA, EDUARDO EMMANUEL     | No   | No | NO      | NO    | NO     | NO | NO | NO   | NO    | NO   | NO       |       |
| 9            | A2017-0177     | CASTILLO CASTILLO, DIANA BERENICE    | No   | No | NO      | NO    | NO     | NO | NO | NO   | NO    | NO   | NO       |       |
| 10           | A2017-0054     | CASTILLO FLORES, FAUSTO GADDIEL      | No   | No | NO      | NO    | NO     | NO | NO | NO   | NO    | NO   | NO       |       |
| 11           | A2017-0225     | CORRALEJO GARCIA, ABEL JAFET         | No   | No | NO      | NO    | NO     | NO | NO | NO   | NO    | NO   | NO       |       |
| 12           | A2017-0152     | DANKER MELAYES, ALBERTO RASHYD       | No   | No | NO      | NO    | NO     | NO | NO | NO   | NO    | NO   | NO       |       |
| 13           | A2017-0350     | ESTRADA VERGARA, ALDO                | No   | No | NO      | NO    | NO     | NO | NO | NO   | NO    | NO   | NO       |       |
|              |                |                                      |      |    |         |       |        |    |    |      |       |      |          |       |
| stado<br>Ina | ctiva          |                                      |      | l) | mprimii | a: PD | FCreat | or |    | Impr | imir  |      | Cen      | rar   |

Al cambiar alguno de estos datos, se volverá a realizar la consulta de los alumnos.

# Estado de pagos

En esta ventana se podrá observar el registro de los pagos que ha realizado el alumno, así como los pendientes por realizar. Para esto se deberá introducir la matricula del alumno en el campo matricula y posteriormente pulsar la tecla Enter.

| (   | Estad        | lo de pag | gos     |            |                        |          |         |          |             |            |         |         |               |
|-----|--------------|-----------|---------|------------|------------------------|----------|---------|----------|-------------|------------|---------|---------|---------------|
| E-A | lumn         | 0         |         |            |                        |          |         |          |             |            |         |         |               |
|     | Matrí        | cula:     |         | Carrera:   | CIENCIAS Y TECNICAS DI | e la coi | MUNIC   | ACION    |             |            |         |         | Cuat: 7       |
|     | A2           | 015-0055  | 1       | Nombre:    | MEJIA NAVARRO, DIEGO   |          |         |          |             |            |         |         | Gpo: B        |
|     |              |           |         | Beca:      | 20 % 4,000.20          | ĺ        | Credito | ): 0%    | 0.00        |            | Referen | cia BB: | 00054661      |
|     |              |           | BE      | C Factura: |                        |          | Email   | diegol   | 1396@hotma  | il com     |         |         |               |
|     |              |           |         |            | ·                      |          | emai    | . alogot | 0000200000  |            |         |         |               |
| P   | agos         | Observ    | acione: | s de pagos | Observaciones          |          |         |          |             |            |         |         | 1             |
|     | No.          | Periodo   | Sel.    |            | Concepto               | Cargo    | 0       | Abono    | Recargo     | Forma Pag  | 0       | Nu      | evo alumno    |
|     |              | 2017-1    |         | INSCRIPC   | ION 2017-1             | 7,000    | ).00    |          |             |            |         |         |               |
|     | 1            | 2017-1    |         | INSCRIPC   | ION SEPTIEMBRE 2016    |          |         | 7,000.00 | 0.00        | Caja - TC  |         | Imprir  | nir estado de |
|     |              |           |         | MENSUAL    | IDADES                 | 16,550   | ).83    |          |             |            |         |         | pagos         |
|     | 1            | 2017-1    |         | MENSUAL    | IDAD OCTUBRE 2016      |          |         | 5,333.61 | 0.00        |            |         | Inc     | vinit rociho  |
|     | 2            | 2017-1    |         | MENSUAL    | IDAD NOVIEMBRE 2016    |          |         | 5,333.61 | 0.00        |            |         |         |               |
|     | 3            | 2017-1    |         | MENSUAL    | IDAD DICIEMBRE 2016    |          |         | 5,333.61 | 0.00        |            |         |         |               |
|     |              |           |         | ** OTROS   | CONCEPTOS **           |          |         |          |             |            |         |         |               |
|     | 1            | 2017-1    |         | LIBRO BE   | CA OCTUBRE 2016        |          |         | 250.00   | 0.00        |            |         |         |               |
|     | 2            | 2017-1    |         | GASTOS     | ADMINISTRATIVOS SEPTI  |          |         | 300.00   | 0.00        | Caja - TC  |         |         |               |
|     |              |           |         | TOTALES    | :                      | 23,550   | ).83    | 7,300.00 | 0.00        |            |         |         |               |
|     |              |           |         |            |                        |          |         |          |             |            |         |         |               |
|     |              |           |         |            |                        |          |         |          |             |            |         |         |               |
| _   |              |           |         |            |                        |          |         |          |             |            |         |         |               |
| E   | stado<br>Ina | activa    |         |            |                        |          |         |          | Imprimir a: | PDFCreator |         |         | Cerrar        |

Los registros de pagos que se encuentran en negro son pagos que todavía no se vencen y están pendientes de que se realice. Los registros en Verde es que ya se realizaron o están pagados. Los registros de pagos en rojo son pagos vencidos y están pendientes de pago y los que están en azul son pagos realizados pero para el concepto inscripciones.

Con el botón "Imprimir estado de pago" se podrá imprimir una hoja con su estado de cuenta del alumno como se ve en la imagen.

|     | CARRER<br>SEMEST<br>PERIODO<br>E S T A                              | A:<br>RE:<br>DO DE P          | CIENCIAS<br>7 B<br>2017-1 | Y TECNICA  | S DE LA COMUN | IICACION<br>Impreso :04/11/2016 11: | :50:54 a.m.  |
|-----|---------------------------------------------------------------------|-------------------------------|---------------------------|------------|---------------|-------------------------------------|--------------|
| No. | CONCEPTO                                                            | CARGOS                        | ABONOS                    | RECARGOS   | F.PAGO        | FOLIO                               | FECHA        |
|     | INSCRIPCION 2017-1                                                  | 7.000.00                      |                           |            |               |                                     |              |
| 1   | INSCRIPCION SEPTIEMBRE 2016                                         |                               | 7,000.00                  | 0.00       | Caja - TC     | 1532                                | 03/09/2016   |
|     | MENSUALIDADES                                                       | 16,550.83                     |                           |            |               |                                     |              |
|     | MENSUALIDAD OCTUBRE 2016                                            |                               | 5,333.61                  | 0.00       |               |                                     |              |
|     | MENSUALIDAD NOVIEMBRE 2016                                          |                               | 5,333.61                  | 0.00       |               |                                     |              |
| 1   | MENSUALIDAD DICIEMBRE 2016                                          |                               | 5,333.61                  | 0.00       |               |                                     |              |
|     | ** OTROS CONCEPTOS **                                               |                               |                           |            |               |                                     |              |
|     | LIBRO BECA OCTUBRE 2016                                             |                               | 250.00                    | 0.00       | a             | 1530                                | 00 (00 (000) |
|     | GASTOS ADMINISTRATIVOS SEPTIEM                                      |                               | 300.00                    | 0.00       | caja - TC     | 1532                                | 03/09/2010   |
|     | TOTALES:                                                            | 23,550.83                     | 7,300.00                  | 0.00       |               |                                     |              |
| )S  | conceptos con la letra (P) ya es<br>conceptos con asterisco (*) son | tan pagados.<br>pagos vencido | os o pendier              | tes de pag | ю.            |                                     |              |

Así mismo se podrá imprimir la boleta de pago del o los conceptos que se hayan seleccionado dando clic en el reglón correspondiente. La Impresión se vería como en el ejemplo siguiente.

|                                                                                                    | RIS I D A D<br>TEMOC                                                                                                    | E<br>Universio                                                                                                    | BOLETA DE PAGO<br>dad Cuauhtémoc Plantel Guadalajara S.C.<br>UCP-921203-DS4                                                                                                    |
|----------------------------------------------------------------------------------------------------|----------------------------------------------------------------------------------------------------|----------------------------------------------------------------------------------------------------|----------------------------------------------------------------------------------------------------|
| Se tiene registrado una "Int<br>DATOS GENERALES DEL<br>Alumno: A2015-0052 - GAR<br>Carrera: MEDICO CIRUJAN                                                                                                    | ención de Pago" con la siguiente informa<br>ALUMNO<br>KCIA GUARDADO, JOHANA LIZETH E<br>40 INTEGRAL CURP: GAGJ960201MZ                                                                                                    | ción:<br>Email: INFORMES NO CAPT<br>SRRH01 RFC (Factura):                                                                                                    | TURO Periodo: 2017-1                                                                                                    |
| DATOS DE PAGO<br>PARA PAGAR EN:<br>BANBAJIO                                                                                                    | BANCO BAJIO<br>Referencia: 00604652<br>Total a Pagar:<br>\$ .00<br>Pago Inmediato                                                                                                    | PARA PAGAR EN:<br>BBVA<br>Bancomer                                                                                                    | BANCO BANCOMER<br>Convenio CIE: 987212<br>Referencia: 0060465210580278<br>Total a Pagar.\$ .00<br>Fecha de Venc.: 05-NOV-2016<br>Pago Inmediato                                                                                  |
| OPCIONES DE PAGO:<br>1. Depósito Bancario en ba<br>2. Pago en ventanilla de ca<br>En pagos directos en la Caj<br>3. SPEI / Treaspasp<br>Banco: BVA Bancomer<br>CLABE: 012650011938055<br>Nombre: UNIVERSIDAD CL<br>Deberá colocar como Refer<br>El monto del SPEI/Traspaso | nco Bajío O BBVA Bancomer<br>ja de la Universidad Cuauhtémoc.<br>a de la Universidad NO se acepta efectivo.<br>1069<br>JAUHTEMOC PLANTEL GUADALAJARA SC<br>ncia 'A2015-0052' (su matricula) y enviar con<br>o deberá ser igual al monto del total de la bole | IMPORTANTE:<br>* Presentar este recibo pa<br>* Pagar antes de la fecha<br>* Los recargos son del 20% del día 06 al 20 del mes en<br>colegiatura atrasados del d<br>the probante al correo: caja@ucg.ta, de lo contrario no se podrá n | ara pagar en el banco.<br>de vencimiento para NO generar recargos<br>de total de pagos de colegiatura atrasados<br>i curso. 10% extra del total de pagos de<br>lía 21 al último del mes en curso.<br>edu.mx<br>egistrar su pago. |

# **Faltas**

Las faltas se pueden consultar de dos maneras: por alumno o Detalle de falta.

#### Faltas por alumno

En esta ventana se puede consultar el número de faltas que tiene el alumno por cada una de las materias que tiene cargadas en su carga académica. Solo se tiene que ingresar la matricula del alumno en el campo Matricula y pulsar la tecla Enter.

| Captura d<br>Alumno<br>Matrícula<br>A2015 | Carrera: GASTRONOMIA 0152 Nombre: CHAVEZ DIAZ, LOURDES |           |        | 200 | 05<br>Gpo: A |
|-------------------------------------------|--------------------------------------------------------|-----------|--------|-----|--------------|
| Materias                                  |                                                        |           |        |     |              |
| Cve                                       | Materia                                                | Hrs x Sem | Faltas | Más | Total        |
| AEG24                                     | ITALIANO                                               | 56        | 0      | 0   | 0            |
| AEG29                                     | PRE FABRICADOS Y CONSERVACION                          | 56        | 0      | 0   | 0            |
| AEG36                                     | PREPARACION DE ALIMENTOS VII                           | 112       | 0      | 0   | 0            |
| AEG40                                     | SERVICIO DE ALIMENTOS Y BEBIDAS IV                     | 112       | 0      | 0   | 0            |
| AEG43                                     | COMPRAS Y ALMACEN                                      | 42        | 0      | 0   | 0            |
| FB15                                      | MICROECONOMIA                                          | 42        | 0      | 0   | 0            |
|                                           |                                                        |           |        |     |              |
|                                           |                                                        |           |        | N   | uevo Alumno  |

**Detalle de faltas** 

#### Calificaciones

En esta opción se pueden consultar las calificaciones de los alumnos por Parciales o Finales, a su vez cada uno por alumno o por grupo.

#### Parciales por alumno

En esta ventana se tiene que ingresar la matricula del alumno y pulsar la tecla Enter para poder hacer la consulta. Se desplegarán las materias y el número de faltas en cada una de ellas.

| atrícula:<br>A2015 | Carrera: DERECHO.             | RMANDO JAV | 'IER      |           |           |        | Gpo: 🛛 A |
|--------------------|-------------------------------|------------|-----------|-----------|-----------|--------|----------|
| erias              | Materia                       | Paroial 1  | Paroial 2 | Parcial 2 | Parcial 4 | Depart | Fy Final |
| FD27               | DEBECHO PENAL III             | 0          | 0         | 0         |           | Dopard | CA. Ind  |
| FD30               | DEBECHO INTERNACIONAL PRIVADO | 0          | 0         | ů.        | ů.        |        |          |
| ED31               | DEBECHO PROCESAL CIVIL        | ň          | 0         | n n       | n n       |        |          |
| ED32               | DERECHO PROCESAL PENAL        | 0          | 0         | 0         | 0         |        |          |
| ED34               | DERECHO DEL TRABAJO II        | 0          | 0         | 0         | 0         |        |          |
|                    |                               |            |           |           |           |        |          |
|                    |                               |            |           |           |           |        |          |

#### Parciales por grupo

En esta ventana se puede consultar las calificaciones de una materia en un grupo específico. Para esto se debe de indicar el plan de estudios, la carrera, el grupo, modalidad cuatrimestral o semestral y la clave de la materia que se desee consultar.

| 1 <sub>23</sub>                                               | Calific | aciones Parcial     | les por Grupo                         |        |           |       |               | ×      |  |  |  |  |
|---------------------------------------------------------------|---------|---------------------|---------------------------------------|--------|-----------|-------|---------------|--------|--|--|--|--|
|                                                               |         |                     |                                       | 🔽 Tr   | onco comú | n 🛛   | Cuatrimestres |        |  |  |  |  |
|                                                               | Ca      | rrera: DERECH       | 10                                    | 👻 Grup | o: 🗛 🐳    | - Pla | an: 2005 🔻    |        |  |  |  |  |
|                                                               | - ··    |                     | · · · · · · · · · · · · · · · · · · · |        |           | _     | ·             |        |  |  |  |  |
| LVE MATERIA: HUT MATERIA JANTELEDENTES HISTURILUS DEL DERECHU |         |                     |                                       |        |           |       |               |        |  |  |  |  |
|                                                               |         |                     |                                       |        |           |       |               |        |  |  |  |  |
| ٢                                                             | Alumnos | s inscritos en la m | nateria                               |        |           |       |               |        |  |  |  |  |
|                                                               | Núm     | Matrícula           | Nombre                                | Par 1  | Par 2     | Par 3 | Promedio      |        |  |  |  |  |
|                                                               | 1       | A2017-0223          | AGUILAR NAVARRO, VICTORIA             | 0      | 0         | 0     | 0             |        |  |  |  |  |
|                                                               | 2       | A2017-0022          | AVIÑA CABALLERO, JESUS EDUARDO        | 0      | 0         | 0     | 0             |        |  |  |  |  |
|                                                               | 3       | A2017-0334          | CASTILLO GUTIERREZ, NATHALIE YANELI   | 0      | 0         | 0     | 0             |        |  |  |  |  |
|                                                               | 4       | A2017-0176          | CASTRO TEJEDA, ARACELI DE JESUS       | 0      | 0         | 0     | 0             |        |  |  |  |  |
|                                                               | 5       | A2017-0149          | DIAZ NAVARRETE, MICHELLE GUADALUPE    | 0      | 0         | 0     | 0             |        |  |  |  |  |
|                                                               | 6       | A2017-0190          | GOMEZ NAVA, ALONDRA BERENICE          | 0      | 0         | 0     | 0             |        |  |  |  |  |
|                                                               | 7       | A2017-0093          | JUAREZ MARTINEZ, CARLOS ANTONIO       | 0      | 0         | 0     | 0             |        |  |  |  |  |
|                                                               | 8       | A2017-0356          | MACIAS SOLTERO, ESTELA MONTSERRAT     | 0      | 0         | 0     | 0             |        |  |  |  |  |
|                                                               | 9       | A2017-0044          | PINEDA RIVERA, PAOLA ALEJANDRA        | 0      | 0         | 0     | 0             |        |  |  |  |  |
|                                                               | 10      | A2017-0311          | PINEDA TALIN, JORGE EDUARDO           | 0      | 0         | 0     | 0             |        |  |  |  |  |
|                                                               | 11      | A2017-0407          | URISTA JIMENEZ, MIGUEL                | 0      | 0         | 0     | 0             |        |  |  |  |  |
|                                                               |         |                     |                                       |        |           |       |               |        |  |  |  |  |
|                                                               |         |                     |                                       |        |           |       |               |        |  |  |  |  |
|                                                               |         |                     |                                       |        |           |       | ~             | -<br>- |  |  |  |  |
|                                                               |         |                     |                                       |        | Limpiar   |       | Cerrar        |        |  |  |  |  |
|                                                               |         |                     |                                       |        |           |       |               |        |  |  |  |  |

#### **Finales por alumno**

En esta ventana se puede consultar las calificaciones finales de un alumno en específico.

Para hacerlo es necesario ingresar la matricula del alumno en el campo "Matricula" y posteriormente pulsar la tecla Enter. Entonces se mostraran las calificaciones que el alumno ha obtenido en cada materia de su carga académica.

| 🔏 Captura de Calificaciones por Alumno                  |               | - • ×        |
|---------------------------------------------------------|---------------|--------------|
| Alumno                                                  |               |              |
| Matrícula: Carrera: GASTRONOMIA                         |               |              |
| A2015-0051 Nombre: ITURBE MADERA, LOURDES               |               | Gpo: A       |
| Tipo: Normal Núm.oficio:                                | Fecha oficio: |              |
| Materias                                                | Pro           | omedio: 8.78 |
| Clave Materia                                           | Calificación  |              |
| AEG21 INGLES IV                                         | 8             |              |
| AEG27 NUTRICION                                         | 9             |              |
| AEG33 PRERARACION DE ALIMENTOS IV                       | 10            |              |
| AEG38 SERVICIO DE ALIMENTOS Y BEBIDAS II                | 8.7           |              |
| FB07 PROCESO ADMINISTRATIVO                             | 9             |              |
| FB14 MATEMATICAS FINANCIERAS                            | 8             |              |
|                                                         |               |              |
| Detalle                                                 | 1er Evt       | 2do Ext      |
| Clave: FRIA MATEMATICAS FINANCIERAS 2016-1 8 09/12/2015 |               |              |
|                                                         |               | Þ            |
| Nuevo Alumno                                            |               | Cerrar       |

Si se desea un poco más de información de la calificación, basta con hacer doble clic en el renglón de la materia o teclear la clave de la materia en el campo Clave (Encerrada en un ovalo rojo) y pulsar la tecla Enter a lo que desplegará en el espacio a la derecha (encerrado en un rectángulo rojo) la información como: periodo, calificación, fecha de captura y la oportunidad en que se realizó.

Para consultar un nuevo alumno, basta con pulsar el botón "Nuevo alumno" para que se habilite nuevamente el campo Matricula.

#### Finales por grupo

En esta ventana se podrá consultar las calificaciones de una materia en un grupo específico. Para lograrlo se deberá indicar el plan de estudio, la carrera, el grupo, la modalidad cuatrimestral o semestral y si se desea que se junten –si fuera el caso—las materias que sean de tronco comunn con otras careras.

|                                                             | na de Calificaci                          | iones de Ordinario por Grupo   |              |                     |        |  |  |  |  |  |  |
|-------------------------------------------------------------|-------------------------------------------|--------------------------------|--------------|---------------------|--------|--|--|--|--|--|--|
| Carr                                                        | Fronco común 🛛 🔽 Cuatrin<br>Grupo: 🗛 💌 Pl | nestres<br>an: 2005 💌          |              |                     |        |  |  |  |  |  |  |
| Cve Materia: FB01 Materia: INTRODUCCIÓN A LA ADMINISTRACIÓN |                                           |                                |              |                     |        |  |  |  |  |  |  |
| Alumnos inscritos en la materia 12/09/2015                  |                                           |                                |              |                     |        |  |  |  |  |  |  |
| Núm                                                         | Matrícula                                 | Nombre                         | Calificación | Operación Realizada |        |  |  |  |  |  |  |
| 1                                                           | E2015-0085                                | AGUILAR GARCIA, RAFAEL         | 8            | Periodo 2*          |        |  |  |  |  |  |  |
| 2                                                           | A2016-0187                                | CHAVIRA RODRIGUEZ, OSCAR MANU  | 5            | Periodo 1*          |        |  |  |  |  |  |  |
| 3                                                           | A2016-0088                                | GAYTAN MARISCAL, SILVIA VIANEY | 9            | Periodo 1*          |        |  |  |  |  |  |  |
| 4                                                           | A2016-0022                                | GONZALEZ PINEDA, LEONEL ESTEBA | 10           | Periodo 1°          |        |  |  |  |  |  |  |
| 5                                                           | A2016-0245                                | SALAS ROBLES, JAZMIN           | 9            | Periodo 1°          | •      |  |  |  |  |  |  |
|                                                             |                                           |                                |              |                     |        |  |  |  |  |  |  |
|                                                             |                                           |                                |              |                     |        |  |  |  |  |  |  |
|                                                             |                                           |                                |              |                     |        |  |  |  |  |  |  |
|                                                             |                                           |                                |              |                     |        |  |  |  |  |  |  |
|                                                             |                                           |                                |              |                     |        |  |  |  |  |  |  |
|                                                             |                                           |                                |              |                     |        |  |  |  |  |  |  |
|                                                             |                                           |                                |              |                     |        |  |  |  |  |  |  |
|                                                             |                                           |                                |              |                     |        |  |  |  |  |  |  |
|                                                             |                                           |                                |              |                     |        |  |  |  |  |  |  |
|                                                             |                                           |                                |              |                     |        |  |  |  |  |  |  |
|                                                             |                                           |                                |              |                     |        |  |  |  |  |  |  |
|                                                             |                                           |                                |              |                     |        |  |  |  |  |  |  |
|                                                             |                                           |                                |              | Nueva Materia       | Cerrar |  |  |  |  |  |  |

Para realizar otra consulta, basta con pulsar el botón "Nueva Materia" y se habilitará el campo Clave Materia para poder cambiar la clave de la materia.

# Forma de Inscripción y Reinscripción

En esta parte es posible asignar la carga académica del alumno, basta con poder introducir la matricula en el campo Matricula seguido de la tecla Enter. Seguido mostrará un historial académico del alumno.

| 📀 A2015-0          | 051 - ITURBE MADERA, LOURDES (Inscripcio | nes Sistem | a Cuatr  | rimestral) |        |       |         |           |          |         |         |         |         |                        |            |
|--------------------|------------------------------------------|------------|----------|------------|--------|-------|---------|-----------|----------|---------|---------|---------|---------|------------------------|------------|
| Alumno             | VoBo                                     |            |          |            |        |       |         |           |          |         |         |         |         | Revalidación           |            |
| Matrícula<br>A2015 | a: Carrera: GASTRONOMIA                  |            |          |            |        |       |         |           |          |         | Cuatrin | nestre: | 7       | Ofic:<br>Fec:<br>Tipo: | Normal     |
|                    | NONDIE. TTURBE MADERA, LI                | JURDES     |          |            |        |       |         |           |          | _       |         | upo.    | A       | Núm. Materias          |            |
| - Materias a       | ) cursar: [Materias = 0 Optativas = 0]   |            |          |            |        |       |         |           |          |         |         |         |         | Acreditadas:           | 36         |
|                    |                                          |            |          | CAA:       |        | 6     |         | CAA:      |          | 6       |         | CAA:    |         | Cursando:              | 6          |
| Clave              | Materia                                  | Ser        | Gpo      | CE:        |        | 2015- |         | CE:       |          | 2015-3  | 2       | CE:     |         | Por Acreditar:         | 10         |
|                    |                                          |            |          | CMA:       | CFO    | 1E    | 2E      | CMA:      | CFO      | 1E      | 2E      | CMA:    |         | No. de Extras:         | 0          |
| AEG16              | TEORIA GASTRONOMICA I                    |            |          | AEG16      | 10     |       |         |           |          |         |         |         |         | Grado cursa:           | 2          |
| AEG18              | INGLES I                                 |            |          | AEG18      | 8      |       |         |           |          |         |         |         |         | Bromodia               | 0.00       |
| AEG28              | SANIDAD E HIGIENE                        |            |          | AEG28      | 9.4    |       |         |           |          |         |         |         |         | Promedio               | 8.36       |
| AEG30              | PREPARACION DE ALIMENTOS I               |            |          | AEG30      | 9.4    |       |         |           |          |         |         |         |         | Costo X Materia:       | 4,666.83   |
| FB02               | CONTABILIDAD BASICA                      |            |          | FB02       | 9      |       |         |           |          |         |         |         |         | Costo X Periodo:       | 0.00       |
| FB04               | INFORMATICA I                            |            |          | FB04       | 10     |       |         |           |          |         |         |         |         | Beca: 50 %             | 0.00       |
| AEG17              | TEORIA GASTRONOMICA II                   | AEG16      |          |            |        |       |         | AEG17     | 10       |         |         |         |         | Desc : 0 %             | 0.00       |
| AEG19              | INGLES II                                | AEG18      |          |            |        |       |         | AEG19     | 9        |         |         |         | -       | Desc. 0 %              | 0.00       |
| AEG31              | PREPARACION DE ALIMENTOS II              | AEG30      |          |            |        |       |         | AEG31     | 9        |         |         |         | -       | SubTotal:              | 0.00       |
| FBU5               | MATEMATICAST                             | 50.00      | -        |            |        |       |         | FBU5      | 9.3      |         |         |         |         | Inscrip.: 0 %          | 0.00       |
| FB08               |                                          | FB02       | -        |            |        |       |         | FB08      | 9        |         |         |         | -       | loso 1                 | 0.00       |
| FBIU               |                                          | FB04       | -        |            |        |       |         | FBIU      | 10       |         |         | 450.00  | -       | diferida:              | 0.00       |
| AEG20              | INGLES III                               | AEG19      | -        | _          |        |       |         |           |          |         |         | AEG20   |         | 2.                     | 0.00       |
| AEG32              |                                          | AEG31      | -        |            |        |       |         |           |          |         |         | AEG32   | -       | 3. 🗖                   | 0.00       |
| ED01               |                                          |            |          |            |        |       |         |           |          |         |         | ED01    | -       | 4                      | 0.00       |
| EP11               | MATEMATICAS II                           | EPOS       |          |            |        |       |         |           |          |         |         | CD11    |         | Diferencia:            | 0.00       |
| EB18               |                                          | 1005       | -        | _          |        |       |         |           |          |         |         | FB18    |         | Diferencia.            | 0.00       |
| AEG21              | INGLES IV                                | AEG20      | Δ        |            |        |       |         |           |          |         |         | 1010    | -       | Total C. A.:           | 0.00       |
| •                  |                                          |            |          |            |        |       |         |           |          |         |         | •       |         | 3 pagos de:            | 0.00       |
| Primer in          | areso Costo Nuevo N                      | o modifica | r la Ins | cripción   |        | Mc    | strar s | olo mater | ias con  | n Eisne | cialida | d       |         | Insc.: noviembre       | de 2016 -  |
|                    |                                          |            |          |            |        |       |         |           | T        |         | -time - |         |         |                        |            |
| Estado             | -                                        |            |          | Im         | primir | a: Pl | DFCre   | eator     | i urno v | vespe   | rano    |         |         | Mensualidad 💿 Pa       | go total 🔘 |
| Inacti             | iva                                      |            |          |            |        |       |         |           | Copia    | IS:     | 1÷      | Im      | prmir f | ormato Nuevo           | alumno     |
|                    |                                          |            |          |            |        |       |         |           |          |         |         |         | Guar    | rdar Ce                | rrar       |
|                    |                                          |            |          |            |        |       |         |           |          |         |         |         |         |                        |            |

Las materias que están en fondo blanco quieren decir que están cursadas y aprobadas. Las materias que están en fondo azul son materias pendientes de cursar y las materias con fondo rojo son materias que se cursaron pero no se han aprobado.

Para asignar las materias se tiene que hacer clic en el renglón de la materia con fondo azul o rojo y pedirá el grupo al que pertenecerá. Entonces se mostrará en letra de color amarillo el nombre de la materia junto con una palomita de color verde.

|   | FB12      | MACROECONOMIA                         |          |                |      | FB12        | 9.4 |     |                       |     |
|---|-----------|---------------------------------------|----------|----------------|------|-------------|-----|-----|-----------------------|-----|
|   | FB13      | CONTROL DE COSTOS                     |          |                |      | FB13        | 8   |     |                       |     |
|   | AEG24     | ITALIANO                              |          |                |      |             |     |     |                       |     |
|   | AEG29     | PRE FABRICADOS Y CONSERVACION         |          |                |      |             |     |     |                       |     |
|   | AEG36     | PREPARACION DE ALIMENTOS VII          | AEG35    |                |      |             |     |     |                       |     |
|   | AEG40     | SERVICIO DE ALIMENTOS Y BEBIDAS IV    | AEG 39   |                |      |             |     |     |                       |     |
|   | AEG41     | PLANEACION Y OPERACION DE ALIMENTOS Y | AEG40    |                |      |             |     |     |                       |     |
|   | AEG42     | INSTALACION Y MANTENIMIENTO DE EQUIPO |          |                |      |             |     |     | <ul> <li>✓</li> </ul> |     |
|   | AEG43     | COMPRAS Y ALMACEN                     |          |                |      |             |     |     |                       |     |
|   | AEG44     | LEGISLACION DE LA INDUSTRIA RESTAURAN |          |                |      |             |     |     |                       |     |
|   | AEG46     | DIRECCION DE RESTAURANTES             |          |                |      |             |     |     |                       |     |
|   | FB15      | MICROECONOMIA                         |          |                |      |             |     |     |                       | _   |
|   | •         |                                       |          |                |      |             |     |     |                       |     |
| F | Drimor in | roso 🗖 Casta Nucura 🗖 No r            | nadifian | r la Innorinai | án 📼 | <u>ы.</u> т |     | - · | ет т                  | le. |
|   |           |                                       |          |                |      |             |     |     |                       |     |

Conforme se vayan asignando materias, en la parte derecha de la ventana se estará calculando el costo del periodo así como la mensualidad a pagar por parte del alumno, como se muestra en la imagen de la derecha.

Para almacenar la información capturada y seleccionada, bastará con pulsar el botón "Guardar Pago" para que la información de pago sea enviada al Departamento de Cobranza y se genere su "Estado de Pagos". En el caso de que exista ya una relación de pagos almacenada nos pedirá confirmar si se sobrescribe la información o se cancela la operación.

Para almacenar la información académica se tiene que pulsar el botón "Guardar" acción seguida pedirá que se actualicen los datos generales del alumno y tendremos que pulsar "Aceptar e Imprimir" Acto seguido se

imprimirá una hoja que será su comprobante de inscripción como se muestra en la siguiente imagen.

| Satrícula: A2015-0051 Nombre: ITURBE MADER<br>Carrera: GASTRONOMIA<br>Turso: Estad                                                                                                    | PLANTFLG<br>OLICITUD DE<br>A, LOURDES | FEDERAL | A D<br>A R A<br>IPCIÓN<br>Periodo: 2016-<br>Periodo: 2016-<br>BECA ACADE | @Directores (<br>1<br>ar: CUATRII<br>MICA 50% | QuinaSoft Versión<br>MESTRE |        |
|----------------------------------------------------------------------------------------------------|---------------------------------------|---------|--------------------------------------------------------------------------|-----------------------------------------------|-----------------------------|--------|
| Para uso exclusivo de Control Escolar                                                                                                    |                                       |         |                                                                          |                                               |                             |        |
| Asterias a cursar: [Materias = 4 Optativas = 0]<br>Clave Grupo Materia<br>1. AE642 A INSTALACION Y MANTENIMIENTO DE<br>2. AE643 A COMPRAS Y AIMACEN<br>3. AE644 A LEGISLACION DE LA INDUSTRIA RES<br>4. AE646 A DIRECCION DE RESTAURANTES | Lunes<br>EQUIPOS<br>TAURANTER         | Martes  | Miércoles                                                                | Jueves                                        | Viernes                     | Sábado |
| IATOS DEL ALUMNO<br>Jomicilio:AV. VALDEPEÑAS 8600 INT. 113 REAL DE VALD<br>eléfono: <u>36569506</u> email:Julus 3                                                                                                    | EPEÑAS<br>38@hotmail.com              |         |                                                                          |                                               |                             |        |
| NATOS DEL PADRE O TUTOR<br>iombre del Padre o Tutor: <u>MARTINEZ MARIA DE LOUR</u><br>iomicilio: <u>AV. VALDEPEÑAS 8600 INT. 113 REAL DE VAL</u><br>defono: <u>3659500</u><br>ampli:                                                      | IDES<br>DEPEÑAS                       |         |                                                                          |                                               |                             |        |

Esta información académica capturada se enviará a Control Escolar para su correspondiente validación.

# **Horarios**

En esta sección se podrá consultar los horarios que sala de maestros tenga capturados para los profesores y materias.

#### Individual

Se podrá consultar el horario de un profesor en específico introduciendo su número de profesor.

2

3. 🗖

4. 📃

Mensualidad 💿 🛛 Pago total 🔘

Diferencia:

Total C. A.:

3 pagos de:

Insc

0.00

0.00

0.00

0.00

5,333.66

1,777.89

noviembre de 2016 👻

Directores

#### Carrera

Se podrá consulta el horario de todos los profesores y materias y grupos de una carrera específica, para esto se tiene que seleccionar la carrera que se desea consultar.

| 9 | Hora                              | rios           |                                 |     |     |                                         | [     | - • •    |  |  |  |
|---|-----------------------------------|----------------|---------------------------------|-----|-----|-----------------------------------------|-------|----------|--|--|--|
| C | Carrera: MEDICO CIRUJANO INTEGRAL |                |                                 |     |     |                                         |       |          |  |  |  |
| Γ | No.                               | Cve            | Materia                         | Gpo | iD  | Catedratico                             | Lunes | Martes 🔺 |  |  |  |
| - |                                   |                | GRUPO:1*A                       |     |     |                                         |       |          |  |  |  |
|   | 1                                 | 0101           | MORFOLOGÍA I                    | A   | 110 | DR FRANCISCO JAVIER RODRIGUEZ BUSTOS    | 08-11 | 08-11    |  |  |  |
|   | 2                                 | 0104           | SALUD PÚBLICA                   | A   | 1   | DR ANA ROSA ZARATE CALDERON             |       |          |  |  |  |
|   | 3                                 | 0103           | BIOQUIMICA                      | A   | 101 | LIC. MARTHA EUGENIA MORALES VAZQUEZ     |       |          |  |  |  |
|   | 4                                 | 0102           | FISIOLOGIA I                    | A   | 2   | DR HERVIN ANTONIO MALTEZ TAPIA          | 11-13 |          |  |  |  |
| - | 5                                 | 0105           | SEXUALIDAD HUMANA               | A   | 108 | LIC. KARLA LETICIA MENDEZ TORNERO       |       |          |  |  |  |
| - | 6                                 | 0106           | NUTRICION                       | A   | 15  | DR JOSE ALBERTO BUENROSTRO RAMIREZ      | 13-16 |          |  |  |  |
| - | /                                 | 0107           | METUDULUGIA DE LA INVESTIGACIUN | A   | 40  | DHA ALEJANDHA GUMEZ GARCIA              |       |          |  |  |  |
|   |                                   |                | GRUPO:1°B                       |     |     |                                         |       |          |  |  |  |
|   | 8                                 | 0105           | SEXUALIDAD HUMANA               | В   | 435 | LIC. DENISSE ARANZAZU VAZQUEZ HERNANDEZ |       |          |  |  |  |
|   | 9                                 | 0104           | SALUD PÚBLICA                   | B   | 435 | LIC. DENISSE ARANZAZU VAZQUEZ HERNANDEZ |       |          |  |  |  |
|   | 10                                | 0106           | NUTRICION                       | В   | 439 | LIC. MARTHA IMELDA RUBIO BENITEZ        |       |          |  |  |  |
|   | 11<br>↓                           | 0103           | BIOQUIMICA                      | В   | 101 | LIC. MARTHA EUGENIA MORALES VAZOUEZ     |       | •        |  |  |  |
| E | stad<br>Ho                        | o<br>prarios e | ncontrados 80.                  |     |     | Imprimir a: PDFCreator                  |       | Cerrar   |  |  |  |

Buscar alumno por nombre

En esta opción es posible buscar alguna alumno ya sea por su nombre, apellidos o algún fragmento de cada uno de ellos. Se tiene que llenar el campo correspondiente y pulsar el botón "Buscar" a lo que se estará mostrando en la cuadricula más abajo las coincidencias que se hayan encontrado.

| -                   | P Buscar alumno por nombre 📼 📼 💌                 |              |                                |         |                             |                              |  |         |   |  |  |  |  |
|---------------------|--------------------------------------------------|--------------|--------------------------------|---------|-----------------------------|------------------------------|--|---------|---|--|--|--|--|
| Buscar a            |                                                  |              |                                |         |                             |                              |  |         |   |  |  |  |  |
| Apellid             | lo(s) a                                          | buscar: AYAI | A                              | Carrera | e F                         | Todas                        |  | •       | 1 |  |  |  |  |
| Nombre(s) a buscar: |                                                  |              | VoBo                           |         |                             |                              |  | 1       |   |  |  |  |  |
| Alumnos encontrados |                                                  |              |                                |         |                             |                              |  |         |   |  |  |  |  |
| Sem (               | Gpo                                              | Matrícula    | Nombre                         | Ir      | nsc                         | Carrera 🔺                    |  | Buscar  |   |  |  |  |  |
| 0                   | A                                                | A2008-00063  | LEPE AYALA, JOSE ALBERTO       | 1       | NO                          | ADMINISTRACION DE EMPRESAS   |  | Limpiar |   |  |  |  |  |
| 3                   | A                                                | A2010-00216  | AYALA CAMACHO, AHTZIRI         | 1       | NO                          | DISEÑO GRAFICO               |  | Contine | - |  |  |  |  |
| 8                   | Α                                                | E2000-00004  | DE AYALA MARTINEZ, GUILLERMO   | 1       | NO                          | ODONTOLOGIA                  |  | Copiar  |   |  |  |  |  |
| 8                   | В                                                | A2007-00086  | AYALA RIOS, ELIZABETH          | 1       | NO                          | ODONTOLOGIA                  |  |         |   |  |  |  |  |
| 9                   | Α                                                | A2012-00013  | CUEN AYALA, LESLIE PATRICIA    | 1       | NO                          | ODONTOLOGIA                  |  |         |   |  |  |  |  |
| 9                   | Α                                                | A2011-00065  | AYALA FLORES, GUSTAVO ROMAN    | 1       | NO                          | DERECHO                      |  |         |   |  |  |  |  |
| 0                   | Α                                                | A2010-00217  | AYALA CAMACHO, SERGIO JABILO   | 1       | NO                          | INGENIERO ARQUITECTO         |  |         |   |  |  |  |  |
| 2                   | Α                                                | M2016-0007   | AYALA MIJARES, JULIO ENRIQUE   |         | SI                          | GASTRONOMIA                  |  |         |   |  |  |  |  |
| 3                   | Α                                                | E2007-00033  | PEDROZA AYALA, FRANCISCO JOSUE | 1       | NO                          | GASTRONOMIA                  |  |         |   |  |  |  |  |
| 8                   | Α                                                | E2014-0018   | AYALA PEREDO, VERONICA BEATRIZ | 1       | NO                          | GASTRONOMIA                  |  |         |   |  |  |  |  |
| 9                   | В                                                | A2012-00218  | AYALA DIAZ, FRANCISCO JOSE     | 1       | NO                          | DERECHO.                     |  |         |   |  |  |  |  |
| 0                   | 0 A M2012-00023 GUTIERREZ AYALA, UZIEL ALEJANDRO |              | 1                              | NO      | INGENIERIA EN SISTEMAS COMP |                              |  |         |   |  |  |  |  |
| 0                   | Α                                                | E2008-12-01  | AYALA RAZO, RUBEN OMAR         | 1       | NO                          | MERCADOTECNIA SISTEMA EMPI 🗸 |  | Cerrar  |   |  |  |  |  |

También se puede hacer la búsqueda en alguna carrera en específico o en todas, que seleccione a los alumnos que tengan VoBo deberá seleccionar la casilla "VoBo" que se encuentra debajo de las carreras.

Al seleccionar el renglón del alumno y pulsar el botón "Copiar" se copiará a la memoria del equipo (portapapeles) la matricula del alumno, estará disponible para pegarla en algún otro campo que se necesite.

Para realizar una nueva búsqueda, solo basta con pulsar el botón "Limpiar" para que vuelva a estar listo para que se introduzcan datos.

# Configuración del sistema

En esta parte del sistema es posible cambiar de periodo de trabajo para que todo el sistema –local- trabaje en un periodo específico así como el periodo de evaluación para las encuestas docentes.

| 🔎 Configuración del Siste | ma     | X       |
|---------------------------|--------|---------|
| Periodo:                  | 2017-1 | Guardar |
| Número de Evaluación:     | 0      | Cerrar  |
|                           |        |         |

Basta con indicar el periodo a trabajar o el número de

evaluación y pulsar el botón "guardar" para que se almacene la configuración.

#### **Cambiar contraseña**

En esta ventana se tiene que introducir la contraseña actual pero para fines de cambio se le conocerá como "anterior", introducir la nueva contraseña dos veces para confirmar que sea la misma y pulsar el botón "Aceptar". El cambio de la contraseña solo será para el usuario activo en el sistema.

| 😟 Cambiar contraseña            | <b>—</b> |
|---------------------------------|----------|
| Contraseña anterior:            | Aceptar  |
| Nueva contraseña:<br>Confirmar: |          |
| Mostrar caracteres              |          |

# **REPORTES**

#### **Historial Académico**

En esta ventana se puede observar las cargas académicas del alumno y sus respectivas calificaciones obtenidas a lo largo de su estancia en la universidad.

| 🚔 A2015-0064 - RUTEAGA RAM               | 10S, ERICK MARTIN (Histo | rial)                 |             |                 |        |    |          |       |           |                             |                   |  |  |
|------------------------------------------|--------------------------|-----------------------|-------------|-----------------|--------|----|----------|-------|-----------|-----------------------------|-------------------|--|--|
| Alumno<br>Matrícula: Ca<br>A2015-0064 No | mera: CIENCIAS Y TEC     | NICAS DE<br>IS, ERICK | LA I<br>MAR | COMUNICA<br>TIN | CION   | _  |          |       | Gpo: B    | Acuerdo au<br>SEP           | nte la<br>2012345 |  |  |
| Materias                                 |                          |                       |             |                 |        |    |          |       |           |                             |                   |  |  |
| Clave Materia                            |                          | 1er. 0                | rd          | 2do. Ord        | 1er. E | st | 2do, Ext | Curso | Seriación | Revalidaci                  | ón                |  |  |
| ÁREA DE FORMAC                           | CIÓN BÁSICA              |                       | -           |                 |        |    |          |       |           | Ofic:                       |                   |  |  |
| BDC01 EXPRESIÓN ORAL Y                   | ESCRITA                  | 2015-3                | 8           |                 |        |    |          |       |           | Line:                       | Normal            |  |  |
| BDC02 COMUNICACIÓN I                     |                          | 2015-1                | 8           |                 |        |    |          |       | _         | J ripo.                     | NUIIIai           |  |  |
| BDC23 SEMIÓTICA                          |                          | 2015-1                | 9           |                 |        | _  |          |       |           |                             |                   |  |  |
| BDC24 FOTOGRAFÍA                         |                          | 2015-2                | 7           |                 |        |    |          |       |           | Num. Mate                   | rias              |  |  |
| EM31 INTRODUCCIÓN A LA                   | V PUBLICIDAD             | 2015-2                | 5           |                 |        |    |          |       | _         | Acreditadas                 | : 21              |  |  |
| ET21 INGLÉS I                            |                          | 2015-2                | 5           |                 |        |    |          |       |           | Por Acredita                | r 26              |  |  |
| ET25 INGLÉS II                           |                          |                       |             |                 |        |    |          |       |           | No Curricula                | res: 0            |  |  |
| FB03 TÉCNICAS DE INVES                   | TIGACIÓN                 | 2015-1                | 9           |                 |        |    |          |       |           | NAL AL D                    |                   |  |  |
| FB04 INFORMÁTICA                         |                          | 2015-1                | 8           |                 |        |    |          |       |           | Num. de Es                  | ktras             |  |  |
| FB16 ESTADÍSTICA                         |                          | 2015-2                | 5           |                 | 2015-3 | 6  |          |       |           | 4                           |                   |  |  |
| FB18 INTRODUCCIÓN A LA                   | MERCADOTECNIA            | 2015-1                | 7           |                 |        |    |          |       |           | Tabel de C                  |                   |  |  |
| FBC05 COMUNICACIÓN GRÁ                   | FICAT                    | 2015-2                | 7           |                 |        |    |          |       |           | Fursados:                   | realtos           |  |  |
| FBC06 INTRODUCCIÓN A LA                  | A SOCIOLOGÍA             | 2015-2                | 9           |                 |        |    |          |       |           |                             | 15                |  |  |
| FBC07 LITERATURA I                       |                          | 2015-3                | 5           |                 | 2016-1 | 7  |          |       |           | 113.7                       | '5                |  |  |
| FBC08 COMUNICACIÓN II                    |                          | 2016-1                | 8           |                 |        |    |          |       | BDC02     | Promodia                    |                   |  |  |
| FBC09 SOCIOLOGÍA DE LA C                 | COMUNICACIÓN             | 2015-1                | 6           |                 |        |    |          |       |           | Fioneulo                    |                   |  |  |
| FBC10 LITERATURA II                      |                          |                       |             |                 |        |    |          |       |           | J 7.13                      | 5                 |  |  |
| FBC11 COMUNICACIÓN GRÁ                   | FICA II                  | 2015-3                | 7           |                 |        |    |          |       | FBC05     |                             |                   |  |  |
| FBC12 PSICOLOGÍA                         |                          | 2015-3                | - 5         |                 | 2015-3 | 8  |          |       |           |                             |                   |  |  |
| FBC13 TEORIA DEL CONOCI                  | IMIENTO                  | 2016-1                | 6           |                 |        |    |          |       |           |                             |                   |  |  |
| FBC14 COMUNICACIÓN III                   |                          |                       |             |                 |        |    |          |       |           |                             |                   |  |  |
| FBC15 LITERATURA III                     |                          |                       |             |                 |        |    |          |       |           | <ul> <li>Nuevo H</li> </ul> | istorial          |  |  |
|                                          | ,                        |                       |             |                 |        |    |          |       |           |                             |                   |  |  |
| Estado<br>Inactiva                       |                          | Imprin                | nir a:      | PDFCreat        | DT     |    |          |       |           | Cerr                        | ar                |  |  |

Las materias en fondo blanco son materias que ya fueron aprobadas. Las materias que edstan en fondo azul son materias pendientes de cursar y las materias en fondo rojo son materias que se cursaron y no se han acreditado. Muestra la cuadricula las oportunidades que ha tomado el alumno la materias y el periodo en que se ha cursado.

En la parte derecha de la ventana, muestra información útil referente a la carrera y a su avance, como por ejemplo el número de materias cursadas, acreditadas, pendientes de cursar, el numero de créditos acumulados, el promedio general, entre otros datos.

Acta de Exámenes Departamentales

En esta parte del sistema se puede imprimir actas para que el profesor pueda asentar las calificaciones del grupo. Se tiene que indicar el plan, modalidad cursada, carrera, grupo y la clave de la materia a trabajar.

| 🖆 Impresión de Actas para      | a Exámenes Departamentales                                   |            |              |
|--------------------------------|--------------------------------------------------------------|------------|--------------|
| Imprimir Acta de               |                                                              | V Ci       | uatrimestre  |
| Carrera: DERECHO.              | •                                                            | Grupo: 🗛 🔻 | Plan: 2005 🔻 |
| Materia a Imprimir             |                                                              |            | 4/nov/2016   |
| Clave: ED22 👻                  | Materia: INFORMATICA JURIDICA                                |            |              |
|                                | Catedrático: MARTINEZ MUÑIZ, LUIS                            |            |              |
|                                |                                                              |            |              |
| Alumnos                        |                                                              |            |              |
| Núm Matrícula                  | Nombre                                                       |            |              |
| 1 A2016-07-03                  | GOMEZ PEREZ, GABRIELA                                        |            |              |
| 2 A2016-0161                   | GUZMAN FERNANDEZ, LOURDES MICHELLE                           |            |              |
| 3 A2016-0254                   | HERNANDEZ HERNANDEZ, JOSE ENRIQUE                            |            |              |
| 4 A2016-0318                   | ISAIS ZUÑIGA, AVELINO                                        |            |              |
| 5 E2015-0047                   | NOVOA RIVAS RODRIGUEZ, MARIA DEL SOL                         |            |              |
|                                |                                                              |            |              |
|                                |                                                              |            |              |
|                                |                                                              |            |              |
|                                |                                                              |            |              |
| Estado<br>Filtrando para la Ma | Imprimir a: PDFCreator<br>ateria ED22 - INFORMATICA JURIDICA |            | Cerrar       |
|                                |                                                              |            |              |

Para imprimir el acta solo bastará con pulsar el botón "Imprimir" para que pueda salir impresa el acta del examen departamental con los alumnos listados.

|                       | ACTA DE EXAMI<br>DERECHO.<br>CORRESPONDIENTE AL GRUPO A<br>ASIGNATURA: ED22 - INFORMATIC                                                                           | EN DEPARTAN<br>[PERIODO 2017-1]<br>:A JURIDICA | MENTAL        |
|-----------------------|----------------------------------------------------------------------------------------------------|------------------------------------------------|---------------|
| No.                   | NOMBRE                                                                                                    | CALIF.                                         | OBSERVACIONES |
| 1<br>2<br>3<br>4<br>5 | GOMEZ PEREZ, GABRIELA<br>GUZMAN FERNANDEZ, LOURDES MICHELLE<br>HERNANDEZ, HERNANDEZ, JOSE ENRIQUE<br>ISAIS ZUÑIGA, AVELINO<br>NOVOA RIVAS RODRIGUEZ, MARIA DEL SOL |                                                |               |

#### Estadísticas por materia

En esta ventana podremos observar las calificaciones de los alumnos por parciales y poder darnos un panorama más global del aprovechamiento del grupo.

| III Estadística por materia  |                        |            |              |
|------------------------------|------------------------|------------|--------------|
|                              |                        | V C        | uatrimestres |
| Carrera: ARQUITECTU          | JRA 👻                  | Grupo: 🗛 🔻 | Plan: 2012 🔻 |
| Cve Materia: 0101            | Materia:               |            |              |
| Alumnos inscritos en la mate | eria                   |            |              |
| Núm Matrícula No             | ombre                  | Par1 Par2  | Par3 Par4    |
|                              |                        |            |              |
|                              |                        |            |              |
|                              |                        |            |              |
|                              |                        |            |              |
|                              |                        |            |              |
|                              |                        |            |              |
|                              |                        |            |              |
|                              |                        |            |              |
|                              |                        |            |              |
|                              |                        |            | •            |
| Estado                       | Imprimir a: PDFCreator | Limpiar    | Reporte      |
| Inactiva                     |                        |            | Cerrar       |
| ,                            |                        |            |              |

#### Alumnos con adeudos

En esta parte nos brinda la oportunidad de detectar aquellos alumnos que por alguna razón se han atrasado en la entrega de algún documento con Control Escolar, algún préstanos con Biblioteca, con Tesorería (Cobranza) o en algún Taller o Laboratorio.

| s |
|---|
| - |
|   |
|   |
|   |
|   |
|   |
|   |
|   |
|   |
|   |
|   |
|   |
|   |
|   |
|   |
|   |
|   |
|   |
|   |

Se tendrá que indicar los parámetros necesarios para hacer la consulta, indicando el plan, la carrera, el grupo, la modalidad semestral o cuatrimestral, solo adeudos, etc. pulsar el botón "Reporte" para que se realice la búsqueda. Para hacer una nueva consulta pulsar el botón "Limpiar" para que se habilite la sección de los parámetros de búsqueda.

Al pulsar el botón "Exportar" pasará la misma información que se encuentra en la cuadricula a un archivo en formato Excel, donde se pedirá que se le dé un nombre y lugar para almacenar.

#### Concentrado de email

En esta ventana podremos visualizar a los alumnos de una carrera específica con los correos electrónicos que tienen o en su caso ver a los que les haga falta uno, esto con la finalidad de poder enviar comunicados o dar avisos personalizados a los alumnos.

| 🕌 Reporte de correos   | electronicos de alumnos                 |                               | - • ×          |
|------------------------|-----------------------------------------|-------------------------------|----------------|
| Alumnos inscritos en   | 💿 Inscritos Periodo actual 🛛 🔘 Otro p   | eriodo                        | 🔽 Cuatrimestre |
| Carrera: CONTADU       | RIA .                                   |                               | Plan: 2005 👻   |
| Núm Cl Matrícula       | Nombre                                  | Email                         |                |
| 1 17 A2013-00091       | MIRANDA NAVARRO, MA. DEL ROSIO          | rociomina03@hotmail.com       |                |
| 2 17 A2014-0133        | TAFOLLA AGUAYO, JOSE ARTURO             | a03_0791@hotmail.com          |                |
| 3 17 A2016-0199        | SERRANO DELGADO, HUGO ENRIQUE           | mozart_new@hotmail.com        |                |
| 4 17 A2016-0273        | RIVERA VALADEZ, CARLOS ALBERTO          | criverav10@gmail.com          |                |
| 5 17 A2016-0290        | HERNANDEZ JIMENEZ, EDGAR JONATHAN IVAN  | eivanhernandez09@gmail.com    |                |
| 6 17 E2015-0109        | MARQUEZ FLORES, KARLA BEATRIZ           | karlamarquez22@hotmail.com    |                |
| 7 17 M2013-0009        | MARTINEZ MARISCAL, ALEJANDRA RAQUEL     | alejandramariscal33@gmail.com |                |
| 8 17 M2015-0029        | HUERTA PARTIDA, FRANCISCO JAVIER        | weritopartiida21@gmail.com    |                |
|                        |                                         |                               |                |
| Estado<br>[FINALIZADO] | Imprimir a:<br>8 registros encontrados. | PDFCreator Limpiar            | Reporte        |
|                        |                                         | Exportar                      | Cerrar         |

Podemos consultar por alumnos que ingresaron en un periodo o en algún otro periodo, podemos imprimir el listado o exportar la información a un archivo en formato Excel.

#### **Concentrado Detalle de pagos**

En esta ventana podremos observar un detalle de los pagos de los alumnos de una carrera en específico. Nos brinda información de los meses y la cantidad que se ha pagado, esto con la finalidad de ayudar al alumno a no atrasarse y mantener un buen registro de pago.

|   | Concentrado de Detallae de Pagos       |                  |                                    |               |          |     |          |     |          |     |
|---|----------------------------------------|------------------|------------------------------------|---------------|----------|-----|----------|-----|----------|-----|
| A | lumnos inscritos en 💿 Inscritos P      | eriodo actual -( | Otro periodo                       |               |          |     |          |     | V I      | во  |
| 0 | Carrera: ODONTOLOGIA                   |                  |                                    |               |          |     |          |     |          | -   |
|   | 1                                      |                  |                                    |               |          |     |          |     |          | -   |
| N | úm Carrera                             | Matrícula        | Nombre                             | Periodo       | Insc     | ENE | FEB      | MAR | ABR      | MAY |
|   | 1 ODONTOLOGIA                          | A2004-00065      | MARQUEZ ENCINAS, NILZA LIZBETH     | 2016-1        |          |     |          |     |          |     |
|   | 2 ODONTOLOGIA                          | A2010-06-04      | VALDES SANTOYO, ALICIA MARISA      | 2016-1        |          |     |          |     |          |     |
|   | 3 ODONTOLOGIA                          | A2013-00031      | GOMEZ, NATALY MICHELLE             | 2016-1        | 8,000.00 |     |          |     |          |     |
|   | 4 ODONTOLOGIA                          | A2014-0032       | CAMARENA CHAVEZ, KARLA             | 2016-1        | 8,000.00 |     |          |     |          |     |
|   | 5 ODONTOLOGIA                          | A2016-0012       | ALVAREZ ZATARAIN, LUISA FERNANDA   | 2016-1        | 2,000.00 |     |          |     |          |     |
|   | 6 ODONTOLOGIA                          | A2016-0019       | DE LA CRUZ LAYNA, CINDY SOFIA      | 2016-1        | 2,000.00 |     |          |     |          |     |
|   | 7 ODONTOLOGIA                          | A2016-0047       | CORTES TERAN, LUIS HERNAN          | 2016-1        | 2,000.00 |     |          |     |          |     |
|   | B ODONTOLOGIA                          | A2016-0051       | HERNANDEZ RUIZ, MARCELA AIDEE      | 2016-1        | .00      |     |          |     | 1,250.00 |     |
|   | 9 ODONTOLOGIA                          | A2016-0127       | SANCHEZ BARBA, BRYAN               | 2016-1        | 2,000.00 |     |          |     |          |     |
| 1 | 0 ODONTOLOGIA                          | A2016-06-02      | GRADILLA NAVARRO, MAURICIO ANTONIO | 2016-1        | 4,000.00 |     |          |     |          |     |
| 1 | 1 ODONTOLOGIA                          | A2016-06-05      | CEMELFORT, MARYSE                  | 2016-1        | .00      |     |          |     |          |     |
| 1 | 2 ODONTOLOGIA                          | E2015-0023       | HERRERA DEL OSO, WENDY             | 2016-1        | .00      |     |          |     |          |     |
|   |                                        |                  |                                    |               |          |     |          |     |          |     |
|   |                                        |                  |                                    |               |          | _   |          |     |          | Þ   |
| E | stado                                  |                  | Impi                               | rimir a: PDFC | reator   |     | Limpiar  |     | Reporte  |     |
|   | [FINALIZADO] 12 registros encontrados. |                  |                                    |               |          |     | Imprimir |     |          |     |
|   |                                        |                  |                                    |               |          |     | Exportar |     | Cerrar   |     |

Se puede imprimir el listado al presionar el botón "Imprimir" o exportar al pulsar el botón "Exportar" para que se cree un archivo en formato Excel.

#### Alumnos inscritos

Nos da la opción de visualizar el universo de alumnos inscritos en una carrera en específico o en general de la universidad. Brinda información como la carga académica que tiene el alumno en el periodo, asi como los que tienen su inscripción pagada, los de solo nuevo ingreso, etc.

| Repo                                                                  | orte | e de | Alumn      | ios Ins | scritos                |        |           |        |                |         |         |       |                                 |       | E        | -        |       |
|-----------------------------------------------------------------------|------|------|------------|---------|------------------------|--------|-----------|--------|----------------|---------|---------|-------|---------------------------------|-------|----------|----------|-------|
| Alumno                                                                | sc   | insc | ritos en . |         |                        |        |           |        | 🔽 Cuatrimestre |         |         |       | Tamaño de letra en Impresora: 7 |       |          |          |       |
| Carrera: DERECHO.                                                     |      |      |            |         |                        | Ŧ      | Perio     | do: To | dos 🔻          | ]       | Grupo:  | Todos | Ŧ                               | Pla   | n: 2005  | 5 -      |       |
| Alumnos Inscritos 🔲 Solo nuevo ingreso 👘 👘 Incluir alumnos no pagados |      |      |            |         |                        |        |           |        | os             |         |         |       |                                 |       |          |          |       |
| Núm                                                                   | C    | G    | Matrí      | cula    | Nombre                 | Mat 1  | Mat 2     | Mat 3  | Mat 4          | Mat 5   | Mat 6   | Mat 7 | Mat 8                           | Mat 9 | Mat 10   | Mat 11   | Ma 🔺  |
| 1                                                                     | 16   | λ    | A2014      | -0145   | ESQUEDA ALVAREZ, ADF   | ED27A  | ED32A     | ED34A  | ED40A          | FC04A   | OP04A   |       |                                 |       |          |          |       |
| 2                                                                     | 16   | λ    | A2015      | -0161   | CALDERON CASTELLANO    | FB08A  | FB11A     | FB16A  | FB20A          | FB21A   |         |       |                                 |       |          |          |       |
| 3                                                                     | 16   | λ    | A2015      | -0057   | COSIO MARTINEZ, ARMAI  | FB08A  | FB11A     | FB16A  | FB18A          | FB20A   | FB21A   |       |                                 |       |          |          |       |
| 4                                                                     | 16   | δA   | A2015      | -0047   | CHAVOYA ESPARZA, YAJ/  | ED24A  | FB16A     | FB17A  | FB18A          | FB20A   | FB21A   |       |                                 |       |          |          |       |
| 5                                                                     | 16   | δA   | A2015      | -0137   | SALAZAR LOPEZ, NADELI  | ED34A  | FB10A     | FB11A  | FB13A          | FB14A   | FB16A   |       |                                 |       |          |          |       |
| 6                                                                     | 16   | δA   | A2015      | -0082   | SERRANO MARTINEZ, VE   | ED24A  | FB16A     | FB17A  | FB18A          | FB20A   | FB21A   |       |                                 |       |          |          |       |
| 7                                                                     | 16   | δA   | A2016-     | 08-02   | ELIAS SANTIAGO, RICARE | ED24A  | ED32A     | ED40A  | FB17A          | FB20A   | FB21A   |       |                                 |       |          |          |       |
| 8                                                                     | 16   | δA   | A2016-     | 07-03   | GOMEZ PEREZ, GABRIEL   | ED40A  | FB08A     | FB11A  | FB14A          | FB15A   | OP04A   |       |                                 |       |          |          |       |
| 9                                                                     | 16   | λ    | A2016-     | 07-04   | GONZALEZ VELASCO, JU/  | ED32A  | FC04A     | OP06A  | 0P07A          |         |         |       |                                 |       |          |          |       |
| 10                                                                    | 16   | λ    | A2016      | -0161   | GUZMAN FERNANDEZ, L(   | FB01A  | FB02A     | FB03A  | FB05A          | FB08A   | FB13A   |       |                                 |       |          |          |       |
| 11                                                                    | 16   | λ    | A2016      | -0254   | HERNANDEZ HERNANDE     | FB01A  | FB02A     | FB03A  | FB05A          |         |         |       |                                 |       |          |          |       |
| 12                                                                    | 16   | λ    | A2016      | -0318   | ISAIS ZUÑIGA, AVELINO  | FB01A  | FB02A     | FB03A  | FB05A          | FB08A   | FB13A   |       |                                 |       |          |          | •     |
| •                                                                     |      |      |            |         |                        |        |           |        |                |         |         |       |                                 |       |          |          | ۰ſ    |
|                                                                       |      |      |            |         |                        |        |           |        |                |         |         |       |                                 |       |          |          |       |
| Imprir                                                                | mir  | la A | signació   | ón de N | Materias del Alumno    | 🔳 Insc | ripción p | agada  |                |         |         |       |                                 | Gene  | rar Repo | rte      |       |
| stad                                                                  | o .  |      | _          |         |                        | _      | _         |        | Imprimi        | ra: PDI | FCreato |       | Impri                           | imir  | Li       | mpiar Re | porte |
| ſFI                                                                   | N/   | ALL. | ZADOI      | 21 re   | gistros encontrados.   |        |           |        |                |         |         |       | Export                          | tar   |          | Cerra    | r     |
|                                                                       |      |      |            |         |                        |        |           |        |                |         |         |       | Capon                           |       |          | Sona     |       |

Para imprimir el listado mostrado, basta con presionar el botón "Imprimir" para que se envíe a la impresora. Así mismo para exportar la información a un archivo formato Excel bastará con presionar el botón "Exportar".

#### Inscripciones, Reinscricpiones, materias a Curso y Extraordinarios

Esta ventana nos muestra un estadístico con información muy útil para la toma de decisiones en estrategias de aprendizaje, dado que nos muestra por carrera la cantidad de alumnos que han ingresado, reingresado (reinscritos), han tomado materias en Curso y Extraordinarios.

|                                                                                                    |                      | NVO INC  |      |     |     | DEINC      |          |     | TOTAL |      |          |           | c 40 10  | EVTDAC   |       |        |  |
|----------------------------------------------------------------------------------------------------|----------------------|----------|------|-----|-----|------------|----------|-----|-------|------|----------|-----------|----------|----------|-------|--------|--|
| CVE                                                                                                 | CARRERA              | <u>н</u> | M IN | ιт  | н   | HEINC<br>M | а<br>I т | н   | M     | T    | <u>н</u> | URSU<br>M | э<br>Гт  | <u>н</u> |       | )<br>T |  |
| 2100                                                                                                | MAESTRÍA EN ADMINIST |          | - 14 | · · | .9  | 2          | 11       |     | 2     | 11   |          | - 111     | <u> </u> |          | - 101 | · · ·  |  |
| 22                                                                                                  | TUBISMO SISTEMA EMP  |          |      |     |     | 1          | 1        | -   | 1     | 1    |          |           |          |          |       |        |  |
| 2400                                                                                                | MAESTRIA EN DERECHC  |          |      |     | 10  | 2          | 12       | 10  | 2     | 12   |          |           |          |          |       |        |  |
| 25                                                                                                  | COMUNICACION SISTEM. |          |      |     | 8   | 10         | 18       | 8   | 10    | 18   |          |           |          | 2        | 3     | 5      |  |
| 2512                                                                                                | LICENCIATURA EN NUTF |          |      |     | 1   | 11         | 12       | 1   | 11    | 12   |          |           |          |          |       |        |  |
| 30                                                                                                  | ARQUITECTURA         |          |      |     | 14  | 3          | 17       | 14  | 3     | 17   |          |           |          | 1        |       | 1      |  |
| 31                                                                                                  | LICENCIATURA EN MEDI |          |      |     | 36  | 23         | 59       | 36  | 23    | 59   |          |           |          | 3        | 1     | 4      |  |
| 51                                                                                                  | DIPLOMADOS ODONTOL   |          |      |     | 18  | 15         | 33       | 18  | 15    | 33   |          |           |          |          |       |        |  |
| 60                                                                                                  | MEDICO CIRUJANO INTE |          |      |     | 78  | 49         | 127      | 78  | 49    | 127  | 6        | 2         | 8        | 28       | 23    | 51     |  |
| 61                                                                                                  | KINESIOLOGIA         |          |      |     | 52  | 50         | 102      | 52  | 50    | 102  |          |           |          | 7        | 7     | 14     |  |
| 92                                                                                                  | BACHILLERATO TECNICO |          |      |     | 73  | 55         | 128      | 73  | 55    | 128  | 2        |           | 2        | 43       | 12    | 55     |  |
| 95                                                                                                  | PREPARATORIA         |          |      |     | 58  | 28         | 86       | 58  | 28    | 86   |          |           |          | 18       | 8     | 26     |  |
|                                                                                                    | TOTALES              | 0        | 0    | 0   | 669 | 503        | 1172     | 669 | 503   | 1172 | 46       | 26        | 72       | 142      | 59    | 201    |  |
| riodo Escolar para Exámenes Extraordinarios: 2016-1 Inicio de Matrícula: E2000 Plan: 2016 - Mostrar |                      |          |      |     |     |            |          |     |       |      |          |           |          |          |       |        |  |

Se tiene que indicar el periodo al cual se quiere hacer referencia, para modificarlo véase la sección de configuración del sistema. Para tener el listado impreso se tiene que pulsar el botón "Imprimir".

#### Materias asignadas

Esta opción nos da un panorama de las materias que tienen alumnos inscritos, independientemente del grupo asignado.

| No  | Matricula    | Nombre           | Apellidos            | Carrera                    | Plan | Materia                           | Hrs |
|-----|--------------|------------------|----------------------|----------------------------|------|-----------------------------------|-----|
| 1   | A2013-00142  | MITCHELL OMAR    | REYES COTA           | ADMINISTRACION DE EMPRESAS | 2005 | ECA31 - SISTEMAS DE INFORMACIÓN   | 0   |
| 2   | A2013-00142  | MITCHELL OMAR    | REYES COTA           | ADMINISTRACION DE EMPRESAS | 2005 | ECA36 - OBLIGACIONES FISCALES     | 0   |
| 3   | A2013-00142  | MITCHELL OMAR    | REYES COTA           | ADMINISTRACION DE EMPRESAS | 2005 | ECA41 - FINANZAS IV               | 0   |
| - 4 | A2013-00142  | MITCHELL OMAR    | REYES COTA           | ADMINISTRACION DE EMPRESAS | 2005 | ECA42 - COMERCIO INTERNACIONAL I  | 0   |
| 5   | A2013-00142  | MITCHELL OMAR    | REYES COTA           | ADMINISTRACION DE EMPRESAS | 2005 | FB19 - CONTABILIDAD DE SOCIEDADE  | 0   |
| 6   | A2016-0135   | ESTEBAN ABRAHAM  | VILLAVICENCIO ZAVALA | ADMINISTRACION DE EMPRESAS | 2005 | FB01 - INTRODUCCIÓN A LA ADMINIS' | 0   |
| 7   | A2016-0135   | ESTEBAN ABRAHAM  | VILLAVICENCIO ZAVALA | ADMINISTRACION DE EMPRESAS | 2005 | FB02 - CONTABILIDAD BÁSICA        | 0   |
| 8   | A2016-0135   | ESTEBAN ABRAHAM  | VILLAVICENCIO ZAVALA | ADMINISTRACION DE EMPRESAS | 2005 | FB03 - TÉCNICAS DE INVESTIGACIÓN  | 0   |
| 9   | A2016-0135   | ESTEBAN ABRAHAM  | VILLAVICENCIO ZAVALA | ADMINISTRACION DE EMPRESAS | 2005 | FB04 - INFORMÁTICA I              | 0   |
| 10  | A2016-0135   | ESTEBAN ABRAHAM  | VILLAVICENCIO ZAVALA | ADMINISTRACION DE EMPRESAS | 2005 | FB05 - MATEMÁTICAS I              | 0   |
| 11  | A2016-0135   | ESTEBAN ABRAHAM  | VILLAVICENCIO ZAVALA | ADMINISTRACION DE EMPRESAS | 2005 | FB06 - INTRODUCCIÓN AL ESTUDIO D  | 0   |
| 12  | E2015-0077   | CESAR ANDRES     | GARCIA MENDEZ        | ADMINISTRACION DE EMPRESAS | 2005 | EA50 - MERCADOS ESPECIALIZADOS    | 0   |
| 13  | E2015-0077   | CESAR ANDRES     | GARCIA MENDEZ        | ADMINISTRACION DE EMPRESAS | 2005 | ECA21 - ADMINISTRACIÓN            | 0   |
| 14  | E2015-0077   | CESAR ANDRES     | GARCIA MENDEZ        | ADMINISTRACION DE EMPRESAS | 2005 | ECA31 - SISTEMAS DE INFORMACIÓN   | 0   |
| 15  | E2015-0077   | CESAR ANDRES     | GARCIA MENDEZ        | ADMINISTRACION DE EMPRESAS | 2005 | ECA36 - OBLIGACIONES FISCALES     | 0   |
| 16  | E2015-0077   | CESAR ANDRES     | GARCIA MENDEZ        | ADMINISTRACION DE EMPRESAS | 2005 | FB09 - ECONOMÍA                   | 0   |
| 17  | E2015-0077   | CESAR ANDRES     | GARCIA MENDEZ        | ADMINISTRACION DE EMPRESAS | 2005 | 0P05 - DESARROLLO EMPRESARIAL     | 0   |
| 18  | E2015-02-01  | EDMUNDO          | GARCIA DIAZ          | ADMINISTRACION DE EMPRESAS | 2005 | EA50 - MERCADOS ESPECIALIZADOS    | 0   |
| 19  | E2015-02-01  | EDMUNDO          | GARCIA DIAZ          | ADMINISTRACION DE EMPRESAS | 2005 | ECA21 - ADMINISTRACIÓN            | 0   |
| 20  | E2015-02-01  | EDMUNDO          | GARCIA DIAZ          | ADMINISTRACION DE EMPRESAS | 2005 | ECA31 - SISTEMAS DE INFORMACIÓN   | 0   |
| 21  | E2015-02-01  | EDMUNDO          | GARCIA DIAZ          | ADMINISTRACION DE EMPRESAS | 2005 | ECA36 - OBLIGACIONES FISCALES     | 0   |
| 22  | E2015-02-01  | EDMUNDO          | GARCIA DIAZ          | ADMINISTRACION DE EMPRESAS | 2005 | FB09 - ECONOMÍA                   | 0   |
| 23  | E2015-02-01  | EDMUNDO          | GARCIA DIAZ          | ADMINISTRACION DE EMPRESAS | 2005 | 0P05 - DESARROLLO EMPRESARIAL     | 0   |
| 24  | M2013-0013   | HECTOR ARTURO    | VILLA VALENZUELA     | ADMINISTRACION DE EMPRESAS | 2005 | EA50 - MERCADOS ESPECIALIZADOS    | 0   |
| 25  | M2013-0013   | HECTOR ARTURO    | VILLA VALENZUELA     | ADMINISTRACION DE EMPRESAS | 2005 | ECA21 - ADMINISTRACIÓN            | 0   |
| 26  | M2013-0013   | HECTOR ARTURO    | VILLA VALENZUELA     | ADMINISTRACION DE EMPRESAS | 2005 | ECA28 · DERECHO DEL TRABAJO       | 0   |
| 27  | M2013-0013   | HECTOR ARTURO    | VILLA VALENZUELA     | ADMINISTRACION DE EMPRESAS | 2005 | ECA36 - OBLIGACIONES FISCALES     | 0   |
| 28  | M2013-0013   | HECTOR ARTURO    | VILLA VALENZUELA     | ADMINISTRACION DE EMPRESAS | 2005 | ECA37 - FINANZAS II               | 0   |
| 29  | M2013-0013   | HECTOR ARTURO    | VILLA VALENZUELA     | ADMINISTRACION DE EMPRESAS | 2005 | 0P05 - DESARROLLO EMPRESARIAL     | 0   |
| 30  | A2013-00002  | HILDA ANGELICA   | GUERRERO DELGADO     | CONTADURIA                 | 2005 | ECA31 - SISTEMAS DE INFORMACIÓN   | 0   |
| ~   | 1.0010.00000 | Luck Contraction |                      | 0017101011                 |      |                                   | - 1 |

Solo se puede exportar la información mostrada a un archivo formato Excel al presionar el botón "Exportar".

#### Planes de Estudio

Muestra el catálogo de materias que maneja el departamento de Control Escolar. No se permite modificar ninguna materia, solo visualizar.

Se tiene que especificar el plan de estudios, el semestre –en su caso- y la especialidad para que muestre el catálogo de materias.

No se puede imprimir, ni exportar el catálogo de materias, solo puede hacerlo el departamento de Control Escolar.

| ntálogo d  | le Planes de Estudio                                    |     |         |       |          |
|------------|---------------------------------------------------------|-----|---------|-------|----------|
| otura de M | faterias                                                |     |         |       |          |
| n: 20C ·   | Carrera: PSICOLOGÍA ESTATAL     Semestre:               | 1   | ▼ Es    | p.: A | •        |
| ve Mat   N | Nombre                                                  | Hrs | Ser1    | Ser 2 |          |
| BP01 I     | NTRODUCCIÓN A LA PSICOLOGÍA                             | 56  |         |       |          |
| BP02 /     | ANTROPOLOGÍA                                            | 42  |         |       | _        |
| BP03       | NTRODUCCIÓN A LA COMUNICACIÓN HUMANA                    | 56  |         |       |          |
| BP04 L     | LÓGICA SIMBOLICA                                        | 42  |         |       |          |
| BP05 9     | SOCIOLOGÍA                                              | 42  | FBP02   |       |          |
| BP06 N     | METODOLOGÍA DE INVESTIGACIÓN EN CIENCIAS DE LA SALUD I  | 56  |         |       |          |
| BP07 F     | PAQUETES COMPUTACIONALES                                | 56  |         |       |          |
| BP08 F     | POLÍTICA SOCIAL                                         | 42  | FBP05   |       |          |
| BP09 N     | METODOLOGÍA DE INVESTIGACIÓN EN CIENCIAS DE LA SALUD II | 56  | FBP06   |       |          |
| CP01 9     | SEMINARIO DE INVESTIGACIÓN I                            | 56  |         |       | <b>T</b> |
| ive Mat.:  | Nombre:                                                 |     |         |       |          |
| sXSem:     | Seriación 1: Seriación 2:                               | Se  | mestre: |       |          |
| Guar       | dar Eliminar Cancelar Imprimir                          |     | C       | errar |          |
| Guar       | dar Eliminar Cancelar Imprimir                          |     | C       | errar |          |

#### Alumnos que han realizado la evaluación docente

Esta opción ha quedado en desuso debido a que se ha creado un sistema alterno para la evalaución docente.

#### Reporte de referencias bancarias

Es una reporte que muestra las referencias de pago bancarias válidas para el banco Bancomer y banco BanBajio. No es recomendable que se utilice mucho dado que puede ser que el departamento de cobranza haya hecho o haga cambios en su relación de pago.

| 🔁 Rep | orte de Refer |                             |                      |                   |                    |  |
|-------|---------------|-----------------------------|----------------------|-------------------|--------------------|--|
| Carre | era: KINESIO  | •                           | Plan: 2010 -         |                   |                    |  |
| No.   | Matricula     | Nombre del alumnos          | Concepto             | Importe           | Referencia Ba Rt 🔺 |  |
| 569   | A2016-0079    | VAZQUEZ TOLENTINO, DIANA F  | MENSUALIDAD OCTUBI   | RE 20 \$ 5,000.26 | 00615758           |  |
| 570   | A2016-0079    | VAZQUEZ TOLENTINO, DIANA F  | MENSUALIDAD NOVIEM   | 1BRE \$ 5,000.26  | 00615758           |  |
| 571   | A2016-0079    | VAZQUEZ TOLENTINO, DIANA F  | MENSUALIDAD DICIEMI  | BRE 2 \$ 5,000.26 | 00615758           |  |
| 572   | A2016-0079    | VAZQUEZ TOLENTINO, DIANA F  | LIBRO BECA OCTUBRE   | 2015 \$ 250.00    | 00615758           |  |
| 573   | A2016-0079    | VAZQUEZ TOLENTINO, DIANA F  | GASTOS ADMINISTRAT   | IVOS \$1,250.00   | 00615758           |  |
| 574   | A2016-0037    | VENTURA CUEVAS, MICHELLE /  | INSCRIPCION SEPTIEM  | BRE : \$ 3,500.00 | 00616044           |  |
| 575   | A2016-0037    | VENTURA CUEVAS, MICHELLE /  | MENSUALIDAD OCTUBI   | RE 20 \$ 3,666.85 | 00616044           |  |
| 576   | A2016-0037    | VENTURA CUEVAS, MICHELLE /  | MENSUALIDAD NOVIEM   | 1BRE \$ 3,666.85  | 00616044           |  |
| 577   | A2016-0037    | VENTURA CUEVAS, MICHELLE /  | MENSUALIDAD DICIEMI  | BRE 2 \$ 3,666.85 | 00616044           |  |
| 578   | A2016-0037    | VENTURA CUEVAS, MICHELLE /  | LIBRO BECA OCTUBRE   | 2015 \$ 250.00    | 00616044           |  |
| 579   | A2016-0037    | VENTURA CUEVAS, MICHELLE /  | GASTOS ADMINISTRAT   | IVOS \$1,250.00   | 00616044           |  |
| 580   | A2016-0104    | VILLA MERCADO, PATRICIA ALE | INSCRIPCION JUNIO 20 | 15 \$3,500.00     | 00615814           |  |
| 581   | A2016-0104    | VILLA MERCADO, PATRICIA ALE | MENSUALIDAD OCTUBI   | RE 20 \$ 5,000.26 | 00615814           |  |
| 582   | A2016-0104    | VILLA MERCADO, PATRICIA ALE | MENSUALIDAD NOVIEM   | 1BRE \$ 5,000.26  | 00615814           |  |
| 583   | A2016-0104    | VILLA MERCADO, PATRICIA ALE | MENSUALIDAD DICIEMI  | BRE 1 \$ 5,000.26 | 00615814           |  |
| 584   | A2016-0104    | VILLA MERCADO, PATRICIA ALE | LIBRO BECA OCTUBRE   | 2015 \$ 250.00    | 00615814 👻         |  |
| •     |               |                             |                      |                   | •                  |  |
| Esta  | do            | Imp                         | orimir a: PDFCreator | Consultar         | Limpiar            |  |
| 9     | 19 alumnos e  | ncontrados.                 |                      | Imprimir          | Cerrar             |  |
|       |               |                             |                      |                   |                    |  |

Se pude imprimir la relación al presionar el botón "Imprimir". Lo recomendable es que se solicite el listado de referencias al Departamento de Cobranza. Para realizar una nueva consulta se tine que pulsar el botón "Limpiar".

# **EVALUACION DOCENTE**

#### **Graficas por docente**

Esta sección si está ligada a la nueva forma de evaluar a los docentes, por lo que desplegará una gráfica con las respuestas de todos los alumnos que hayan evaluado al profesor previamente seleccionado.

Cada pestaña corresponde a una pregunta de la evaluación y sus respectivas respuestas, mostrando el número de alumnos que contestaron esa pregunta.

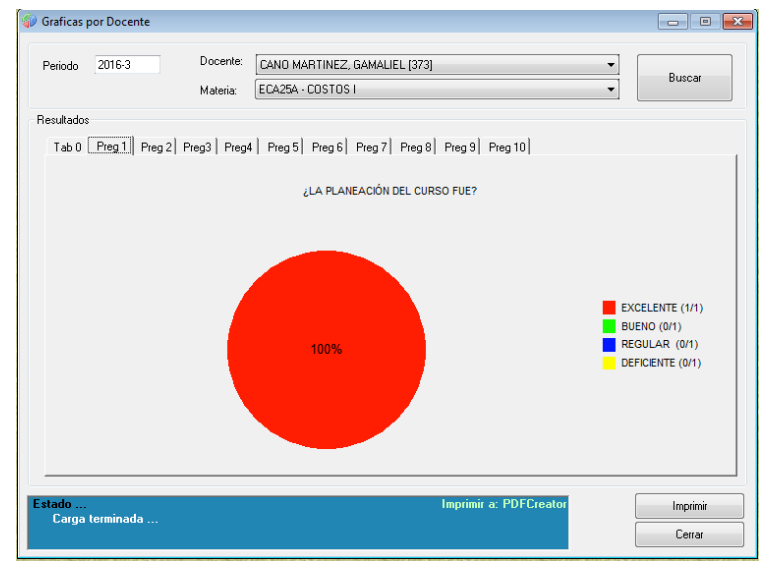

Se pueden imprimir todas las gráficas de la evaluación pulsando el botón "Imprimir".

#### Configuración de evaluación

La ventana se refiere a configurar los parámetros para la aplicación nueva que está destinada a la Evaluación Docente. Podemos especificar el periodo a evaluar en el campo "Periodo a evaluar" y en el campo "Evaluación Docente disponible" marcando la casilla con una palomita quiere decir que si está disponible, en el caso de que este en blanco la casilla, será que no está disponible.

| Onfiguración de Evaluación docente |         |
|------------------------------------|---------|
| Periodo a evaluar: 2016-3          | Guardar |
| Evaluación Docente disponible: 🛛   | Cerrar  |
|                                    |         |
|                                    |         |
|                                    |         |

# Acerca de

Esta ventana solo muestra los créditos de los creadores de la aplicación.